Video title: Creating an Emergency Repair Disk in Windows 2000 TI: 6.2.4

| Step 1 |         | Description                                                                |
|--------|---------|----------------------------------------------------------------------------|
| #1     | Video 1 | Click Start\Programs\Accessories\System tools\ Backup, this                |
|        |         | will open up the Welcome to the Windows 2000 Backup and                    |
|        |         | Recovery Tools window.                                                     |
| #2     |         | Be sure to have a blank Diskette in the floppy drive.                      |
| #3     | Video 1 | Next, Click the Emergency Repair Disk icon; this will bring up             |
|        |         | the Emergency Repair Diskette window. Check the box labled                 |
|        |         | "Also Backup The Registry To Repair Directory". Click OK to                |
|        |         | begin.                                                                     |
| #4     | Video 1 | Once the Emergency Repair Disk is created successfully click               |
|        |         | <b>OK</b> , and close the window.                                          |
| #5     | Video 1 | Now restart the computer as to Start Shutdown and Postart                  |
| #5     | video 1 | Now restart the computer, go to Start, Shutdown and Kestart.               |
| Step 2 |         |                                                                            |
| #6     | Video 2 | Insert the Windows 2000 CD and boot to the CD. Windows 2000                |
|        |         | will load the setup files.                                                 |
| Step 3 |         |                                                                            |
| #7     | Video 3 | When the files load a Welcome to Setup screen will appear, press           |
|        |         | <b>R</b> to use the repair disk.                                           |
|        |         | The following screen is the Windows 2000 Repair Options press              |
|        |         | <b>R</b> again to use the repair disk                                      |
|        |         | K again to use the repair disk.                                            |
|        |         | In the next screen press $\mathbf{F}$ to perform a Fast Repair.            |
|        |         |                                                                            |
| #8     | Video 3 | Press <b>Enter</b> because you have the Disk.                              |
|        |         | Press <b>Enter</b> again after the disk is inserted and the repair process |
|        |         | will begin.                                                                |
|        |         | Once the repair process is complete, remove the floppy disk and            |
|        |         | press Enter to reboot the computer.                                        |